# Содержание

| СПЕЦИАЛЬНЫЕ ЗАМЕЧАНИЯ, КАСАЮЩИЕСЯ ЖИДКОКРИСТАЛЛИЧЕСКИХ МОНИТОРС | в 1 |
|-----------------------------------------------------------------|-----|
| Информация по безопасности и удобству                           | 2   |
| Распаковка                                                      | 5   |
| Регулировка положения экрана                                    | 6   |
| Подсоединение сетевого шнура                                    | 7   |
| Техника безопасности                                            | 7   |
| Чистка вашего монитора                                          | 7   |
| Экономия энергии                                                | 8   |
| DDC (Канал данных дисплея)                                      | 8   |
| НАЗНАЧЕНИЕ КОНТАКТОВ КОННЕКТОРА                                 | 9   |
| Таблица стандартного времени                                    | 11  |
| Установка                                                       | 12  |
| Элементы управления для пользователя                            | 13  |
| Диагностика неисправностей                                      | 19  |

# СПЕЦИАЛЬНЫЕ ЗАМЕЧАНИЯ, КАСАЮЩИЕСЯ ЖИДКОКРИСТАЛЛИЧЕСКИХ МОНИТОРОВ

Нижеизложенные признаки являются нормальными для жидкокристаллического монитора и не указывают на наличие неполадки.

# ПРИМЕЧАНИЯ

- Из-за характера люминисцентного излучения экран может мигать в начале работы с монитором. Чтобы мигание исчезло, выключите сетевой переключатель, а затем включите его вновь.
- В зависимости от используемого вами узора рабочего стола, яркость экрана может быть немного неравномерной.
- Не менее 99,99 % пикселей жидкокристаллического экрана являются работоспособными. Дефекты изображения, такие как пропущенный пиксель или все время светящийся пиксель, составляют не более 0,01 %.
- Из-за свойств жидкокристаллического дисплея бывшее на экране изображение может сохраняться после переключения на другое изображение, если предыдущее изображение отображалось на экране в течение нескольких часов. В этом случае экран восстанавливается медленно, меняя изображение, или после выключения сетевого переключателя на несколько часов.

## Информация по безопасности и удобству

#### Правила техники безопасности

Внимательно прочитайте данные инструкции. Сохраните этот документ. Он может понадобиться вам в будущем. Следуйте всем инструкция и предупреждениям, указанным на изделии.

#### ПРЕДУПРЕЖДЕНИЕ. Простота доступа

Убедитесь, что к розетке сети переменного тока, к которой подключен сетевой шнур, обеспечен легкий доступ, и она расположена максимально близко от оператора оборудования. Если необходимо отключить электропитание от оборудования, убедитесь, что шнур питания отсоединен от сетевой розетки.

#### Предупреждения

- Не используйте это изделие вблизи воды.
- Не устанавливайте изделие на неустойчивой тележке, подставке или столе. Если изделие упадет, оно может быть очень сильно повреждено.
- Предусмотренные отверстия необходимы для вентиляции и обеспечивают надежную работу изделия, а также защищают его от перегрева. Эти отверстия не следует накрывать или блокировать. Ни в коем случае нельзя блокировать отверстия, помещая изделие на кровать, софу, ковер или другую схожую поверхность. Изделие нельзя устанавливать рядом или на батарею отопления или обогреватель, а также в ниши, если не обеспечивается должная вентиляция.
- Не просовывайте любые предметы в изделие через отверстия в корпусе, поскольку они могут коснуться областей под напряжением или замкнуть элементы, что может привести к возгоранию или поражению электрическим током. Не вливайте и не проливайте любые жидкости на изделие.
- Не устанавливайте изделие на вибрирующей поверхности во избежание повреждения внутренних компонентов и для предотвращения утечки из батареи.
- Не используйте изделие во время занятий спортом, упражнений и в любых других условиях вибраций, которые могут вызвать неожиданное короткое замыкание или повреждение вращающихся устройств, например жесткого диска или оптического привода, и даже взрыв литиевой батареи.
- Ваше устройство использует один из следующих блоков питания:

| Деталь/         | Производитель/ | Тип/       |
|-----------------|----------------|------------|
| № по каталогу   | товарный знак  | модель     |
| Адаптер питания | Chicony        | A10-090P3A |

#### Безопасное прослушивание

Следуйте инструкциям, рекомендуемым отоларингологами, для защиты слуха.

- Постепенно увеличивайте уровень громкости, пока уровень звука не станет комфортным, а звук четким и без искажений.
- После установки уровня громкости не увеличивайте его.
- Ограничьте время, проводимое за прослушиванием музыки с высоким уровнем громкости.
- Не устанавливайте высокий уровень громкости для заглушения шума.
- Уменьшите уровень громкости, если не удается услышать людей, разговаривающих рядом с вами.

#### Обслуживание изделия

Не следует проводить обслуживание изделия самостоятельно, поскольку вследствие открытия и снятия крышек могут оголиться опасные области под напряжением и возникнуть другие риски. Все обслуживание должно осуществляться квалифицированными работниками.

Отсоедините изделие от сетевой розетки и обратитесь за обслуживанием к квалифицированному персоналу в следующих случаях:

- шнур питания поврежден, обрезан или изношен;
- на изделие была пролита жидкость;
- изделие попало под воздействие дождя или воды;
- изделие уронили, или корпус был поврежден;
- производительность изделия изменилась, что является признаком необходимости обслуживания;
- изделие не работает должным образом после соблюдения всех инструкций по эксплуатации.

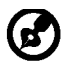

Примечание. Изменяйте только настройки, описанные инструкциями по эксплуатации. Неправильная настройка может повлечь повреждение и обычно требует кропотливой работы квалифицированных специалистов для восстановления нормальной работы устройства.

#### Заявление о пикселах на ЖКД

ЖКД изготовлен с помощью высокоточных производственных технологий. Тем не мене некоторые пикселы могут иногда загораться неправильно или гореть красным или черным цветом. Это не влияет на записанное изображение и не может рассматриваться как неисправность.

#### Советы и информация для комфортного использования

При продолжительном использовании компьютеров от пользователей могут поступать жалобы на головную боль или утомление глаз. После работы за компьютером в течение многих часов они также подвержены риску возникновения телесных повреждений. Продолжительная работа, неправильная осанка, неправильный привычный стиль работы, стресс, нарушение условий работы, здоровье персонала и другие факторы значительно увеличивают риск возникновения телесных повреждений.

Неправильное использование компьютера может привести к кистевому туннельному синдрому, тендосиновиту, тендовагиниту или другим мышечно-скелетным повреждениям. В руках, запястьях, кистях, плечах, шее или спине могут возникнуть

повреждениям. В руках, запястьях, кистях, плечах, шее или спине могут возникнуть следующие симптомы:

- онемение, жжение или покалывание;
- тупая боль, болезненные ощущения или болезненность при дотрагивании;
- боль, отечность или пульсация;
- оцепенелость или стеснение;
- ощущение холода или слабость.

При возникновении данных симптомов или любого другого периодического или постоянного дискомфорта и/или боли, связанной с использованием компьютера, немедленно проконсультируйтесь с врачом и проинформируйте об этом отдел безопасности и охраны труда вашей компании.

В следующем разделе приведены советы по комфортному использованию компьютера.

#### Поиск комфортной зоны

Найдите комфортную зону, настроив угол обзора монитора с помощью подножки, или измените высоту кресла для достижения максимального удобства. Следуйте следующим советам:

- избегайте работы в одной позе в течение слишком долгого промежутка времени;
- не сутультесь и/или не отклоняйтесь назад;
- регулярно вставайте и прогуливайтесь, чтобы снять напряжение в мышцах ног;

- делайте короткие перерывы, чтобы дать отдохнуть шее и плечам;
- избегайте перенапряжения мышц или сведения плеч;
- правильно размещайте внешний монитор, клавиатуру и мышь в пределах зоны удобного доступа;
- если вы работаете с монитором больше, чем с документами, поместите его в центр стола, чтобы снизить напряжение на шею.

#### Забота о зрении

Просмотр в течение долгого времени, ношение неправильно подобранных очков или контактных линз, яркий свет, чрезмерное освещение комнаты, плохо сфокусированные экраны, мелкие шрифты и дисплеи с низким уровнем контрастности – все это может привести к напряжению глаз. В следующем разделе содержатся рекомендации по снижению утомляемости глаз.

#### Глаза

- Регулярно давайте глазам отдохнуть.
- Периодически давайте глазам отдохнуть, отводя взгляд от монитора и фокусируя его на удаленном объекте.
- Часто моргайте, чтобы предотвратить сухость глаз.

#### <u>Дисплей</u>

- Регулярно очищайте дисплей.
- Голова должна находиться выше верхнего края дисплея, чтобы взгляд падал на центр экрана сверху.
- Чтобы улучшить удобочитаемость текста и четкость графики, настройте комфортный уровень яркости и/или контраста дисплея.
  - Уберите источники яркого света и отражений
    - Ставьте дисплей так, чтобы он располагался боком к окну или источнику света.
    - Уменьшите освещенность в комнате при помощи занавесок, абажуров или жалюзи.
    - Используйте рабочее освещение.
    - Измените угол обзора дисплея.
    - Используйте фильтр, уменьшающий яркий свет.
    - Используйте козырек, например полосу картона на верхней части дисплея.
  - Не настраивайте неудобный угол обзора на дисплее.
- Не смотрите на источники яркого света, например открытые окна, в течение длительных промежутков времени.

#### Развитие правильного стиля работы

Развивайте в себе следующие привычки, чтобы сделать работу на компьютере более полезной и продуктивной:

- Регулярно делайте короткие перерывы.
- Выполняйте упражнения для разминки.
- Как можно чаще дышите свежим воздухом.
  - Занимайтесь спортом и держите себя в тонусе.

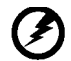

Предупреждение! Не рекомендуется использовать изделие на диване или в постели. Если это необходимо, интервалы работы должно быть короткими, следует регулярно делать паузы и упражнения для разминки.

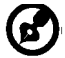

Для получения дополнительной информации и помощи в утилизации посетите следующие веб-сайты.

Побальный http://www.acer-group.com/public/Sustainability/sustainability01.htm

http://www.acer-group.com/public/Sustainability/sustainability04.htm

#### RU-4

# РАСПАКОВКА

Во время распаковки коробки, пожалуйста, проверьте, имеются ли в наличии все нижеуказанные позиции, если в будущем вам потребуется перевозить или пересылать монитор, сохраните упаковочный материал. • Сетевой шнур

переменного Монитор с ЖК-дисплеем Адаптер питания тока D acer HDMI-кабель Кабель типаDÚ DVI-кабель (опция) (опция) (опция) Руководство Краткое USB кабель Аудио кабель (опция) пользователя руководство (опция) acer LCD MONITOR

# РЕГУЛИРОВКА ПОЛОЖЕНИЯ ЭКРАНА

Для того, чтобы достичь оптимального поля зрения, можно отрегулировать угол наклона монитора, взявшись двумя руками за его края, так, как изображено на рисунке ниже.

Монитор можно отрегулировать на 10 градусов вверх и на 60 градусов вниз, как указывает изображенная ниже стрелка.

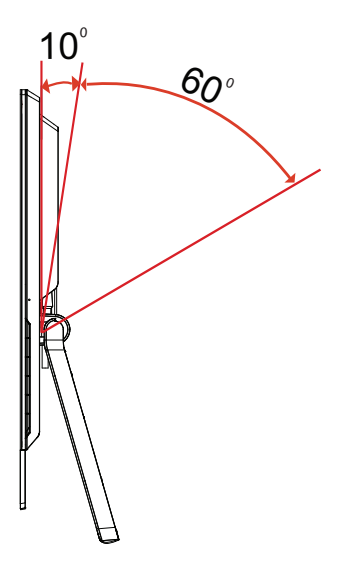

\* Петля на этом устройстве может поворачиваться с некоторым усилием и издавать щелчок при правильном выдвижении.

# ПОДСОЕДИНЕНИЕ СЕТЕВОГО ШНУРА

- Прежде всего, убедитесь в том, что вы используете правильный сетевой шнур в соответствии с правилами в вашем регионе.
- Настоящий монитор снабжен универсальным устройством питания, который обеспечивает возможность эксплуатации как в регионах с использованием переменного тока мощностью 100 / 120 В, так и в регионах с использованием переменного тока мощностью 220/240 В. Со стороны пользователя не требуется никакой регулировки.
- Подключите один конец шнура питания к адаптеру, а другой конец — к розетке переменного тока.
- Для устройства с использованием переменного тока мощностью 120 В:
   Используйте комплект сетевого шнура UL Listed Cord Set, тип SVT и розетки
- на 10 А / 125 В.
  Для устройства с использованием переменного тока мощностью 220/240 В (вне территории США):
  Используйте сетевой комплект, состоящий из сетевого шнура H05VV-F и розетки на 10 А, 250 В. Сетевой шнур должен иметь соответствующие

разрешения техники безопасности для использования в стране, в которой будет установлено оборудование

# ТЕХНИКА БЕЗОПАСНОСТИ

- Не устанавливайте монитор или другие тяжелые объекты на сетевой шнур во избежание повреждения кабеля.
- Не подвергайте монитор воздействию дождя, избыточной влаги или пыли.
- Не закрывайте вентиляционные прорези или отверстия монитора. Всегда располагайте монитор в месте с достаточной вентиляцией.
- Не располагайте монитор против яркого заднего плана, или там, где на экране может отражаться солнечный свет или другие источники света. Установите монитор чуть ниже уровня глаз.
- При транспортировке монитора обращайтесь с ним осторожно.
- Берегите экран от ударов и царапин, так как он хрупок.

# ЧИСТКА ВАШЕГО МОНИТОРА

Во время очистки вашего монитора внимательно выполняйте указания ниже.

- Перед каждой очисткой выньте сетевой шнур из розетки.
- Для очистки экрана, а также боковых и торцевой поверхностей от пыли используйте мягкую ветошь.

# ЭКОНОМИЯ ЭНЕРГИИ

Монитор будет приведен в режим "экономии энергии" при помощи сигнала управления от контроллера дисплея, с индикацией светодиодом питания янтарного цвета.

| Состояние                 | Цвет<br>светодиода |
|---------------------------|--------------------|
| ON / ВКЛ.                 | Синий              |
| Режим<br>энергосбережения | Янтарный           |

Состояния экономии энергии будут поддерживаться до момента направления сигнала управления или активации клавиатуры или мыши. Время возврата из режима активного отключения обратно во включенное состояние составляет 3 секунд.

# DDC (Канал данных дисплея)

Для облегчения процесса установки монитор готов к автоматическому подключению к вашей системе ("включай и работай"), в том случае, если Ваша система также поддерживает протокол DDC. Протокол DDC (канал данных дисплея) - это протокол коммуникации, посредством которого монитор автоматически информирует главную систему о своих возможностях, например о тех разрешающих способностях, которые он поддерживает и соответствующей синхронизации. Монитор поддерживает стандарт DDC2B.

# НАЗНАЧЕНИЕ КОНТАКТОВ КОННЕКТОРА

| <sup>1</sup> | ר |
|--------------|---|
|--------------|---|

24-контактный сигнальный кабель цветного дисплея\*

| Контакт | Значение            | Контакт | Значение               |
|---------|---------------------|---------|------------------------|
| 1.      | TMDS Data2-         | 13.     | TMDS DataH+            |
| 2.      | TMDS Data2+         | 14.     | Питание +5 В           |
| 3.      | TMDS Data 2Đ Shield | 15.     | ÕÞÖ                    |
| 4.      | TMDS Datal -        | 16.     | Определение "горячего" |
|         |                     |         | Sподключени            |
| 5.      | TMDS Datal +        | 17.     | TMDS Data0-            |
| 6.      | ÙÔŠ                 | 18.     | TMDS Data0+            |
| 7.      | ÙÖŒ                 | 19.     | TMDS Data 0∯ Shield    |
| 8.      | NC                  | 20.     | TMDS DataÍ -           |
| 9.      | TMDS Data1-         | 21.     | TMDS Datal +           |
| 10.     | TMDS Data1+         | 22.     | TMDS Clock Shield      |
| 11.     | TMDS Data 1₽ Shield | 23.     | TMDS Clock+            |
| 12.     | TMDS DataH-         | 24.     | DDC TMDS Clock-        |

\* для определенных моделей

# 19-контактный сигнальный кабель цветного дисплея\*

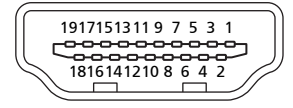

| KOHTAKT № | Описание                                                          | KOHTAKT № | Описание                                                           |
|-----------|-------------------------------------------------------------------|-----------|--------------------------------------------------------------------|
| 1         | Данные TMDS 2+                                                    | 2         | Данные TMDS 2 экран                                                |
| 3         | Данные TMDS 2-                                                    | 4         | Данные TMDS 1+                                                     |
| 5         | Данные TMDS 1 экран                                               | 6         | Данные TMDS 1-                                                     |
| 7         | Данные TMDS 0+                                                    | 8         | Данные TMDS 0 экран                                                |
| 9         | Данные TMDS 0-                                                    | 10        | Тактовый сигнал TMDS +                                             |
| 11        | ОБНАРУЖЕНИЕ НДМІ                                                  | 12        | Тактовый сигнал TMDS -                                             |
| 13        | Зарезервировано<br>(нормально замкнутое<br>состояние в устройстве | 14        | Зарезервировано<br>(нормально замкнутое<br>состояние в устройстве) |
| 15        | SCL                                                               | 16        | SDA                                                                |
| 17        | Земля DDC/CEC                                                     | 18        | Питание +5 В                                                       |
| 19        | Определение<br>"горячего"<br>подключения                          |           |                                                                    |

\* для определенных моделей

# Разъем DisplayPort

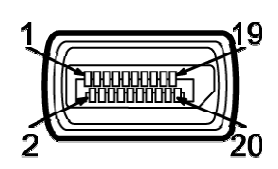

| Номер<br>контакта | Сторона сигнального<br>кабеля с 20-ю<br>контактами | Номер<br>контакта | Сторона сигнального<br>кабеля с 20-ю<br>контактами |
|-------------------|----------------------------------------------------|-------------------|----------------------------------------------------|
| 1                 | ML3(n)                                             | 11                | GND                                                |
| 2                 | GND                                                | 12                | MLO(p)                                             |
| 3                 | ML3(p)                                             | 13                | CONFIG1                                            |
| 4                 | ML2(n)                                             | 14                | CONFIG2                                            |
| 5                 | GND                                                | 15                | AUX(p)                                             |
| 6                 | ML2(p)                                             | 16                | GND                                                |
| 7                 | ML1(n)                                             | 17                | AUX(n)                                             |
| 8                 | GND                                                | 18                | HPD                                                |
| 9                 | ML1(p)                                             | 19                | Возврат                                            |
| 10                | ML0(n)                                             | 20                | DP_PWR                                             |

# Таблица стандартного времени

| Видеор-<br>ежим |        | РАЗРЕШЕНИЕ |       |    |
|-----------------|--------|------------|-------|----|
| 1               | VGA    | 640x480    | 60    | Hz |
| 2               | VGA    | 640x480    | 72    | Hz |
| 3               | VGA    | 640x480    | 75    | Hz |
| 4               | МАС    | 640x480    | 66.66 | Hz |
| 5               | VESA   | 720x400    | 70    | Hz |
| 6               | SVGA   | 800x600    | 56    | Hz |
| 7               | SVGA   | 800x600    | 60    | Hz |
| 8               | SVGA   | 800x600    | 72    | Hz |
| 9               | SVGA   | 800x600    | 75    | Hz |
| 10              | МАС    | 832x624    | 74.55 | Hz |
| 11              | XGA    | 1024x768   | 60    | Hz |
| 12              | XGA    | 1024x768   | 70    | Hz |
| 13              | XGA    | 1024x768   | 75    | Hz |
| 14              | MAC    | 1152x870   | 75    | Hz |
| 15              | VESA   | 1152x864   | 75    | Hz |
| 16              | VESA   | 1280x960   | 60    | Hz |
| 17              | SXGA   | 1280x1024  | 60    | Hz |
| 18              | SXGA   | 1280x1024  | 75    | Hz |
| 19              | VESA   | 1280x720   | 60    | Hz |
| 20              | WXGA   | 1280x800   | 60    | Hz |
| 21              | WXGA+  | 1440x900   | 60    | Hz |
| 22              | WSXGA+ | 1680x1050  | 60    | Hz |
| 23              | FHD    | 1920x1080  | 60    | Hz |
| 24              | QHD    | 2560x1440  | 60    | Hz |

# УСТАНОВКА

Для подсоединения монитора к вашей главной системе, пожалуйста, выполните перечисленные ниже шаги:

#### Шаги:

1. 1-1 Подсоедините кабеля DVI (модель с двумя входами)

а. Убедитесь в том, что и монитор, и компьютер отключены от сети.

b. Подключите один конец 24-контактного кабеля DVI к задней панели монитора, а второй конец кабеля - к порту DVI компьютера.

1-2 Кабель HDMI (только модель со входом HDMI)

а. Убедитесь в том, что и монитор, и компьютер отключены от сети.

- b. Подключите кабель HDMI ко компьютеру.
- 1-3 Кабель DP (только модель со входом DP)
- а. Убедитесь в том, что и монитор, и компьютер отключены от сети.
- b. Подключите кабель DP ко компьютеру.
- 2. 2-1 Подключите USBкабель (опция)
  - 2-2 Для быстрой зарядки подключите к порту кабель USB3.0.
  - 2-3 Подключите кабель USB3.0 к порту.
- 3. Подключите аудиокабель(Только модель с аудиовходом) (опция)
- Подключите сетевой шнур и Адаптер питания Подключите сетевой шнур и Адаптер питания к монитору, а потом к розетке переменноготока, заземленной соответствующим образом.
- 5. Подключите к сети монитор и компьютер. Сначала подключите монитор, а потом - компьютер. Этот порядок очередности крайне важен.
- 6. Если монитор по-прежнему не функционирует надлежащим образом, см.раздел о диагностике неисправностей и определите проблему.

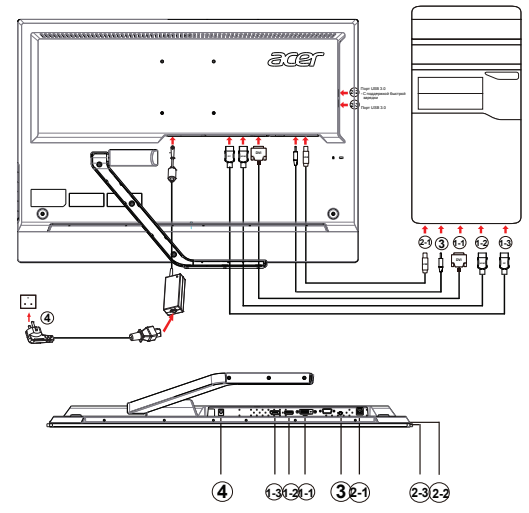

RU-12

# ЭЛЕМЕНТЫ УПРАВЛЕНИЯ ДЛЯ ПОЛЬЗОВАТЕЛЯ

# Сетевая кнопка/Сетевой индикатор:

Нажмите эту кнопку, чтобы включить или выключить сетевое питание.

Синий - сетевое напряжение включено. Оранжевый - режим энергосбережения. Светло-синий - режим (Выкл.).

Использование оперативного меню Нажмите функциональную кнопку для вызова оперативного меню.

Оперативное меню позволяет быстро выбрать наиболее часто используемые настройки.

#### **MENU** Функции экранного меню:

Нажмите эту кнопку для отображения экранного меню.

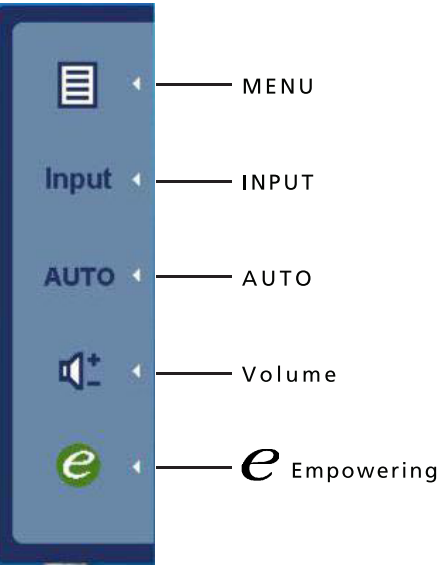

#### INPUT Клавиша Input:

Кнопкой «Input» (Вход) выбирайте между тремя разными источниками видео, которые могут быть подключены к монитору.

(a) Вход DVI-D (b) Вход HDMI (c) Вход DP

Пройдя по трем методам входа, справа верху на екране вы увидите следующие сообщения, обозначающие текущий выбранный источник входа. Изображению может понадобиться 1 или 2 секунды, чтобы появиться.

DVI-D или HDMI или DP

Если не выбраны входы DVI-D или HDMI или DP и не подключен ни один из кабелей DVI-D или HDMI или DP,появляется плавающее диалоговое окно, как показано ниже: «No Cable Connect» (Кабель не подключен) или «No Signal» (Нет сигнала)

#### AUTO Кнопка автоматической настройки / Выход

Нажмите эту кнопку для активации функции автоматической настройки. Функция автоматической настройки используется для установки положения изображения по горизонтали вертикали, тактовой частоты сигнала и фокуса.

#### Увеличение и уменьшение громкости:

Нажмите, чтобы отрегулировать уровень громкости.(Только модель саудиовходом)(опция)

# **е** Включение:

При отключенном экранном меню нажмите эту кнопку для выбора режима сценария.

### Экранное меню программы Acer eColor Management

# Порядок работы

#### Acer eColor Management

Шаг 1: нажмите "клавишу ©", чтобы открыть экранное меню программы Acer eColor Management и в нем открыть страницу режимов работы Шаг 2: выберите нужный режим, нажимая "↑" или "↓" Шаг 3: нажмите "клавишу Exit", чтобы подтвердить выбранный режим и включить Exit Adjust (Автоматическую регулировку)

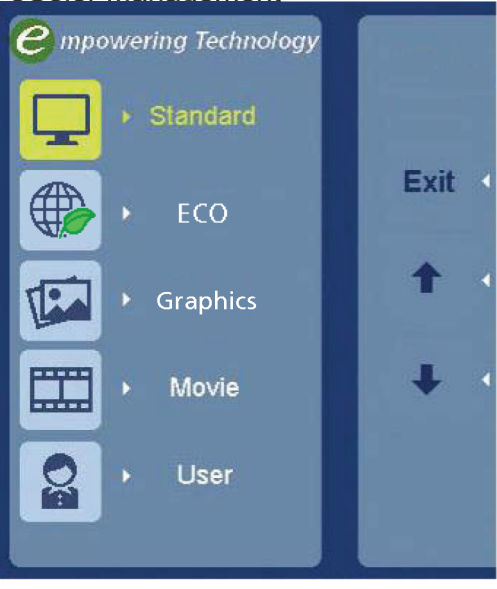

#### Особенности режимов и их преимущества

| Значок<br>главного<br>меню | подменю<br>Значок | Элемент<br>подменю | Описание                                                                                                    |
|----------------------------|-------------------|--------------------|----------------------------------------------------------------------------------------------------|
| Ţ                          | Отсутств<br>ует   | Стандарн           | Настройки по умоляанию, демонстрация<br>собственных технических возможностей<br>дисплея                                                             |
|                            | Отсутств<br>ует   | Режим<br>ЕСО       | регулировка настроек для снижения энер-<br>гопотребления.                                                                                           |
|                            | Отсутств<br>ует   | Графика            | Улучшает цвета и выделяет мелкие детали,<br>Цветные рисунки и фотографии выглядят<br>более живо с четко проявленными деталями                       |
|                            | Отсутств<br>ует   | Кино               | Максимально высокая деталировка<br>видеоизображения, Великолепное<br>видеоизображение, даже при просмотре в<br>обстановке с неподходящим освещением |
|                            | Отсутств<br>ует   | Пользов.           | Пользовательские настройки, Возможность точной настройки параметров в соответствии с ситуацией                                                      |

#### Регулировка настроек в экранном меню

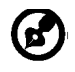

**Примечание**: Следующая информация приведена исключительно в справочных целях. Реальные характеристики устройств могут отличаться от указанных.

Экранное меню можно использовать для регулировки настроек ЖК-монитора.

Чтобы открыть экранное меню, нажмите кнопку **Меню**. В экранном меню можно регулировать качество изображения, положение меню на экране и общие параметры. Дополнительные настройки описаны на следующей странице:

Регулировка качества изображения

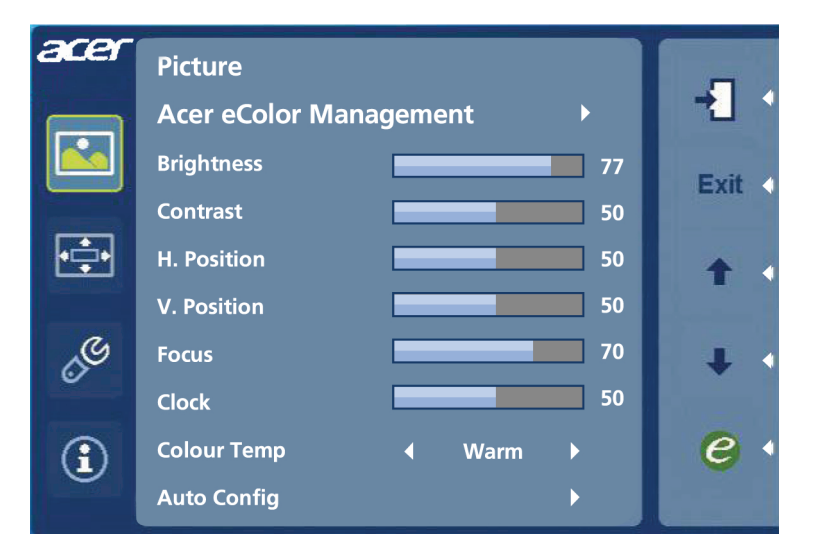

- 1 Нажмите кнопку Меню, чтобы открыть экранное меню.
- 2 Нажимая кнопки ↑ / , в экранном меню выберите пункт Изображение.Выделите параметр изображения, который хотите отрегулировать.
- 3 Нажатием кнопок ↑ / ↓ отрегулируйте значение на соответствующих шкалах.
- 4 Меню Изображение позволяет регулировать Яркость, Контраст, Цветовую температуру, Автоматическую конфигурацию и другие параметры изображения.

#### Регулировка положения меню на экране

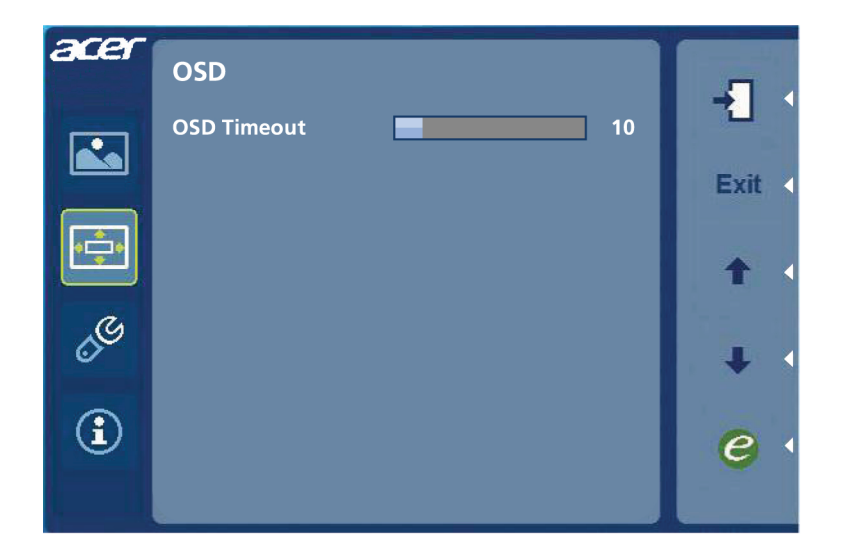

- 1 Нажмите кнопку Меню, чтобы открыть экранное меню.
- 2 Нажимая кнопки управления курсором, в экранном меню выделите пункт

🛃 Экранное меню. Выделите параметр, который хотите отрегулировать.

#### Регулировка настроек

| acer     | Setting                          |   |         |        |      |
|----------|----------------------------------|---|---------|--------|------|
|          | DDC/CI                           | • | ON      | •      |      |
|          | ACM                              | • | OFF     | •      | Exit |
|          | Input                            | • | DVI     | •      |      |
|          | Language                         | • | English | •      | 1    |
| <b>S</b> | Power-off<br>USB charge<br>Reset | ٩ | OFF     | ►<br>► | + •  |
| €        |                                  |   |         |        | 6    |
|          |                                  |   |         |        |      |

- 1 Нажмите кнопку Меню, чтобы открыть экранное меню.
- Нажимая кнопки ↑ / ↓ в экранном меню выберите пункт Выделите параметр, который хотите отрегулировать.
- 3 Меню Настройка позволяет настраивать Язык меню и другие важные параметры.
- 4 Чтобы включить или выключить функцию зарядки через USB при выключенном питании, выберите параметр Power-off USB charge ON/OFF.

#### Сведения об изделии

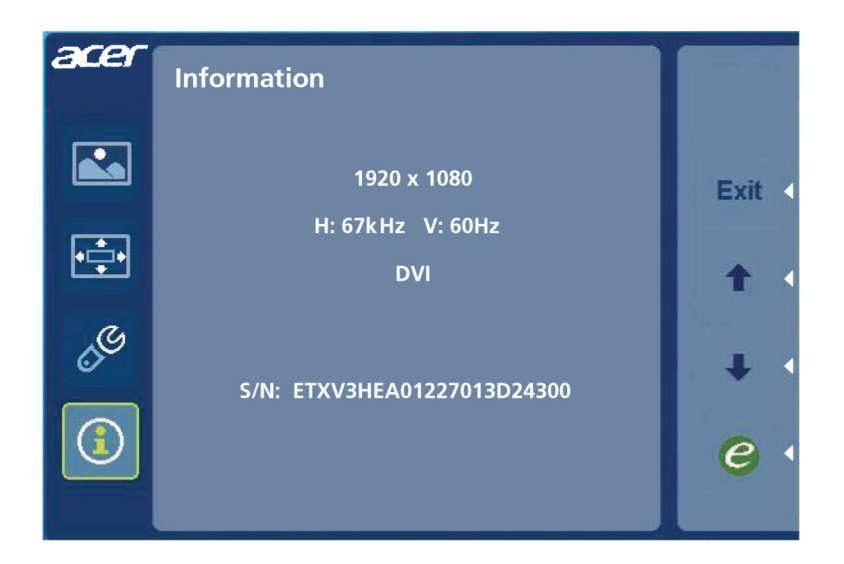

- 1 Нажмите кнопку Меню, чтобы открыть экранное меню.
- Нажимая кнопки ↑ / ↓ в экранном меню выберите пункт ① Сведения.
   Будут показаны основные сведения о ЖК-мониторе для текущего входного сигнала.

# ДИАГНОСТИКА НЕИСПРАВНОСТЕЙ

Прежде чем вы отошлете монитор с ЖК-дисплеем на сервисное обслуживание, пожалуйста, проверьте список диагностики неисправностей, приведенный ниже, возможно, вы сможете определить, в чем заключается проблема, самостоятельно.

(DVI/HDMI Mode)

| Проблема                                                   | Текущее<br>состояние                        | Исправление                                                                                                    |
|------------------------------------------------------------|---------------------------------------------|----------------------------------------------------------------------------------------------------|
|                                                            | Светодиод<br>ВКЛ.                           | <ul> <li>При помощи OSD отрегулируйте яркость и<br/>контраст на максимум или перезагрузите на<br/>установки по умолчанию.</li> </ul> |
|                                                            | Светодиод                                   | • Проверьте выключатель питания.                                                                                                    |
| Изображение<br>отсутствует                                 | ВЫКЛ.                                       | • Проверьте, правильно ли подсоединен провод питания переменного тока к монитору.                                                    |
|                                                            | Светодиод<br>светится<br>янтарным<br>цветом | <ul> <li>Проверьте, правильно ли подсоединен к<br/>задней части монитора кабель видео сигнала.</li> </ul>                            |
|                                                            |                                             | <ul> <li>Проверьте, включено ли питание<br/>компьютерной системы.</li> </ul>                                                         |
| Нарушение<br>(Только<br>модель с<br>аудиовходом<br>(опция) | Звук<br>отсутствует                         | <ul> <li>Проверьте, подсоединен ли аудио кабель<br/>кглавному ПК.</li> </ul>                                                         |
|                                                            | илиуровень<br>звукаслишком<br>низкий        | <ul> <li>Проверьте, не находятся ли<br/>установкиглавного ПК на уровне минимума<br/>илиотключения.</li> </ul>                        |

# CE

# **Declaration of Conformity**

# We,

#### Acer Incorporated

8F, 88, Sec. 1, Xintai 5th Rd., Xizhi, New Taipei City 221, Taiwan Contact Person: Mr. RU Jan, e-mail:ru.jan@acer.com

And,

#### Acer Italy s.r.l

Via Lepetit, 40, 20020 Lainate (MI) Italy Tel: +39-02-939-921 ,Fax: +39-02 9399-2913 www.acer.it

Declare under our own responsibility that the product: Product: LCD Monitor Trade Name: Accr Model Number: T272HUL SKU Number: T772HUL xxxxx ("x" = 0~9, a ~ z, A ~ Z, or blank)

To which this declaration refers conforms to the relevant standard or other standardizing documents:

- EN55022:2006/A1:2007 Class B; EN55024:2010
- EN 61000-3-2:2006+A1:2009+A2:2009, Class D
- EN61000-3-3:2008
- EN60950-1:2006/A11:2009/A1:2010+A12:2011
- EN50581:2012

We hereby declare above product is in compliance with the essential requirements and other relevant provisions of EMC Directive 2004/108/EC, Low Voltage Directive 2006/95/EC, and RoHS Directive 2011/65/EU and Directive 2009/125/EC with regard to establishing a framework for the setting of ecodesign requirements for energy-related product.

#### Year to begin affixing CE marking 2013.

DuT.

RU Jan / Sr. Manager Regulation, Acer Inc. May.7,2013 Date

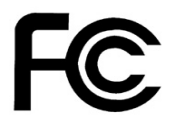

## Federal Communications Commission Declaration of Conformity

This device complies with Part 15 of the FCC Rules. Operation is subject to the following two conditions: (1) this device may not cause harmful interference, and (2) this device must accept any interference received, including interference that may cause undesired operation.

The following local Manufacturer /Importer is responsible for this declaration:

| Product:<br>Model Number:<br>SKU Number: | LCD Monitor<br>T272HUL<br>T272HUL xxxxxx ("x" = 0~9, a ~ z, A ~ Z or Blank)          |  |
|------------------------------------------|--------------------------------------------------------------------------------------|--|
| Name of Respons                          | ble Party: Acer America Corporation                                                  |  |
| Address of Respo                         | sible Party: 333 West San Carlos St.<br>Suite 1500<br>San Jose, CA 95110<br>U. S. A. |  |
| Contact Person:                          | Acer Representative                                                                  |  |
| Phone No.:                               | 254-298-4000                                                                         |  |
| Fax No.:                                 | 254-298-4147                                                                         |  |

# Краткое руководство по использованию Windows 8 с данным сенсорным монитором

На привыкание к этой новой операционной системе может уйти некоторое время, поэтому мы подготовили несколько базовых рекомендаций.

\* Примечание. Для работы функций сенсорного экрана и USB необходимо подключить кабель USB к ноутбуку или компьютеру, а также установить соединение через кабель DVI, HDMI или DP.

#### Три концепции, которые стоит знать

#### 1. Пуск

Кнопка «Пуск» в новой ОС отсутствует, приложения можно запускать с начального экрана.

#### 2. Плитки

Живые плитки действуют аналогично миниатюрам программ.

#### 3. Панель Charms

Панель Charms – это контекстная область, содержащая настройки и другие полезные функции.

## Как открыть панель Charms?

Чтобы открыть панель Charms, проведите пальцем от правого края экрана.

## Как перейти на начальный экран?

Нажмите Windows или проведите пальцем от правого края экрана, чтобы вызвать панель Charms, и нажмите кнопку «Пуск».

# Как переключаться между программами и приложениями?

Проводите пальцем от левого края экрана, чтобы перебирать выполняющиеся программы и приложения.

Также можно слегка провести пальцем от левого края экрана и отпустить отобразившийся эскиз, чтобы открыть эскизы выполняющихся программ и приложений.

# Как выключить компьютер?

Откройте панель Charms, выберите пункты «**Настройка**» > «**Питание**», а затем – необходимое действие. Либо на *рабочем столе* нажмите **кнопку питания Асег**, а затем выберите необходимое действие.

Дополнительную информацию см. в **руководстве пользователя** компьютера (откройте панель Charms и выполните поиск по ключевым словам «Руководство пользователя») или посетите перечисленные ниже веб-сайты.

- Учебники по Windows 8: www.acer.com/windows8-tutorial
- Служба поддержки вопросы и ответы: www.acer.com/support.acer.com

# Что такое интерфейс Metro?

Metro – это новый интерфейс OC Windows 8, оптимизированный для работы с сенсорным вводом. Программы, созданные для интерфейса Metro, автоматически используют весь экран и не требуют традиционного закрытия. Приложения Metro отображаются на начальном экране как живые плитки.

## Что такое живые плитки?

Живые плитки действуют аналогично эскизам программ и обновляются в соответствии с новым содержимым при наличии подключения к Интернету. Например, можно следить за сводкой погоды и биржевыми котировками, не открывая соответствующее приложение.